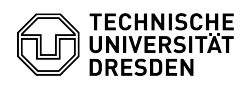

## Einbindung des Exchange-Kalenders über DavMail auf dem iPhone

03.07.2024 13:26:17

| FAQ-Artike | I-Ausdruck |
|------------|------------|
|------------|------------|

|                                                                                 |                                                                                                    |                        | r                     | AQ-Artikel-Ausaruck |
|---------------------------------------------------------------------------------|----------------------------------------------------------------------------------------------------|------------------------|-----------------------|---------------------|
| Kategorie:                                                                      | Kommunikation & Kollaboration::E-Mail                                                                        | Bewertungen:           | 1                     |                     |
| Status:                                                                         | öffentlich (Alle)                                                                                            | Ergebnis:              | 0.00 %                |                     |
| Sprache:                                                                        | de                                                                                                    | Letzte Aktualisierung: | 08:31:20 - 15.11.2023 | 3                   |
|                                                                                 |                                                                                                    |                        |                       |                     |
| Schlüsselwörter                                                                 |                                                                                                    |                        |                       |                     |
| davmail E-Mail iOS iPhone                                                       |                                                                                                    |                        |                       |                     |
|                                                                                 |                                                                                                    |                        |                       |                     |
| Lösung (öffentlich)                                                             |                                                                                                    |                        |                       |                     |
|                                                                                 |                                                                                                    |                        |                       |                     |
| Navigieren Sie unter "Einst<br>nun auf "Accounts".                              | ellungen" zu dem Menüpunkt "Kalender". Gehen Sie                                                             |                        |                       |                     |
| [1] Screenshot der iOS Kal                                                      | ender-Einstellungen.                                                                                         |                        |                       |                     |
| -                                                                               |                                                                                                    |                        |                       |                     |
| Gehen Sie nun auf "Accour                                                       | nt hinzufügen".                                                                                              |                        |                       |                     |
| [2] Screenshot der iOS Acc                                                      | ount-Einstellungen.                                                                                          |                        |                       |                     |
|                                                                                 |                                                                                                    |                        |                       |                     |
| Wählen Sie dann den Punk                                                        | t "Andere" aus                                                                                               |                        |                       |                     |
| [3] Screenshot des Accoun                                                       | t hinzufügen Fensters in iOS                                                                                 |                        |                       |                     |
| [5] Screenshot des Accoun                                                       | t hinzurugen rensters in 103.                                                                                |                        |                       |                     |
|                                                                                 |                                                                                                    |                        |                       |                     |
| wanien Sie nun "CalDAV-A                                                        | ccount ninzutugen".                                                                                          |                        |                       |                     |
| [4] Screenshot des Accoun                                                       | t hinzufugen Fensters in iOS.                                                                                |                        |                       |                     |
| -                                                                               |                                                                                                    |                        |                       |                     |
| Geben Sie folgendes ein:                                                        |                                                                                                    |                        |                       |                     |
| Server: davmail.msx.tu-dre                                                      | esden.de                                                                                                    |                        |                       |                     |
| Benutzername: ZIH-login                                                         |                                                                                                    |                        |                       |                     |
| Passwort: Das Passwort zu                                                       | m ZIH-Login hier eingeben                                                                                    |                        |                       |                     |
| Beschreibung: Wählen Sie<br>Kalender                                            | hier eine passende Beschreibung/Namen für Ihren                                                              |                        |                       |                     |
| [5] Screenshot der CalDAV                                                       | -Einstellungen in iOS.                                                                                       |                        |                       |                     |
| -                                                                               |                                                                                                    |                        |                       |                     |
| Bestätigen Sie dann mit "V<br>Ihnen mitteilt dass eine Ve<br>"Abbrechen".       | Veiter". Es erscheint nun eine Fehlermeldung, die<br>rbindung über SSL unmöglich ist. Gehen Sie auf          |                        |                       |                     |
| [6] Screenshot der SSL-Fel                                                      | nlermeldung in iOS.                                                                                          |                        |                       |                     |
| -                                                                               |                                                                                                    |                        |                       |                     |
| Eine weitere Fehlermeldun                                                       | g erscheint. Mit "OK" bestätigen.                                                                            |                        |                       |                     |
| [7] Screenshot der Accoun                                                       | t-Fehlermeldung in iOS.                                                                                      |                        |                       |                     |
| -                                                                               |                                                                                                    |                        |                       |                     |
| Nun erscheint das Feld "Er                                                      | weiterte Einstellungen". Wählen Sie dieses aus.                                                              |                        |                       |                     |
| [8] Screenshot der CalDAV                                                       | -Einstellungen in iOS.                                                                                       |                        |                       |                     |
|                                                                                 | ,                                                                                                    |                        |                       |                     |
| Vergewissern Sie sich, das<br>Die Account-URL wird auto<br>unverändert bleiben. | s SSL aktiviert ist. Geben Sie bei "Port" 1180 ein.<br>matisch generiert und sollte für persönliche Kalender |                        |                       |                     |
| Freigegebene Kalender<br>-                                                      |                                                                                                    |                        |                       |                     |
| Ändern Sie die automatisc                                                       | h generierte Kalender-URL in nachfolgende Form:                                                              |                        |                       |                     |
| https://davmail.msx.tu-dre<br>Postfaches, welches den fr                        | sden.de:1180/principals/users/[E-Mail-Adresse des<br>eigegebenen Kalender enthält]/                          |                        |                       |                     |
| Beispiel:<br>https://davmail.msx.tu-dre                                         | sden.de:1180/principals/users/tre-101@msx.tu-dresden.de                                                      | 1                      |                       |                     |
| [9] Screenshot der erweite                                                      | rten CalDAV-Einstellungen in iOS.                                                                            |                        |                       |                     |

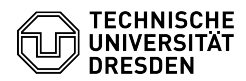

Gehen Sie zurück und schließen mit "Fertig" ab.

[10] Screenshot der CalDAV-Einstellungen in iOS

Die sichere Verbindung sollte nun hergestellt werden und am rechten Rand erscheinen Häkchen zur Bestätigung. Auf der folgenden Seite wählen Sie die passende Synchronisations-Einstellung für Sie und beenden die Einrichtung mit "Sichern".

[11] Screenshot der CalDAV-Einstellungen in iOS.

Ihr Kalender ist nun für die Nutzung eingerichtet.

Es ist möglich parallel mehrere Davmail-Accounts einzurichten und die jeweiligen Kalender in der Kalender-App anzuzeigen.

[1] https://tu-dresden.de/zih/dienste/ressourcen/bilder/exchange/davmail/davmail\_ios/kalendereinstellungen/@@images/bd2a6df1-dca9-4ad4-a93b-4d295660ef66.jpeg [2] https://tu-dresden.de/zih/dienste/ressourcen/bilder/exchange/davmail/davmail\_ios/account-hinzufuegen/@@images/44013cfa-90cc-492d-9842-a2c7a0757297.jpeg [3] https://tu-dresden.de/zih/dienste/ressourcen/bilder/exchange/davmail/davmail\_ios/andere-hinzufuegen/@@images/04b6f66-b9fd-4404-88a9-1b366c0d9124.jpeg

[4] https://tu-dresden.de/zih/dienste/ressourcen/bilder/exchange/davmail/davmail ios/caldav-account-hinzufuegen/@@images/2c9c1a03-0c08-4324-830c-9b639d80767b.jpe

g [5] https://tu-dresden.de/zih/dienste/ressourcen/bilder/exchange/davmail/davmail\_ios/caldav-einstellungen/@@images/bbf84413-4a2f-4829-be74-dc08e7f3ded5.jpeg [6] https://tu-dresden.de/zih/dienste/ressourcen/bilder/exchange/davmail/davmail\_ios/caldav-ssl-fehler/@@images/b6a62ed2-7960-431f-946a-0ea87b859777.jpeg [7] https://tu-dresden.de/zih/dienste/ressourcen/bilder/exchange/davmail/davmail\_ios/caldav-fehler/@@images/9487d220-c388-4c24-9bec-c59b14810287.jpeg [8]

https://tu-dresden.de/zih/dienste/ressourcen/bilder/exchange/davmail/davmail ios/caldav-erweiterte-einstellungen/@@images/a665bad3-8bc8-4387-9f31-f0cca5ec6d89.j

peg
[9] https://tu-dresden.de/zih/dienste/ressourcen/bilder/exchange/davmail/davmail\_ios/ssl-einstellungen/@@images/b8e44071-a0ed-4b9d-8fb0-1e693c3abc04.jpeg
[10] https://tu-dresden.de/zih/dienste/ressourcen/bilder/exchange/davmail/davmail\_ios/caldav-fertigstellen/@@images/b4f79df2-d9aa-4461-98f1-89c533a40576.jpeg
[11] https://tu-dresden.de/zih/dienste/ressourcen/bilder/exchange/davmail/davmail\_ios/sichern/@@images/2d291f1e-1c56-4178-8c45-5e44a3f8239b.jpeg